# PANELE OPERATORSKIE WOP-2000

# WebOP Designer 2.0 Instrukcja obsługi

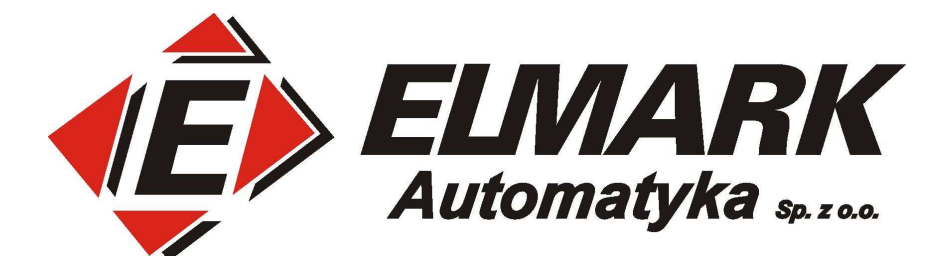

# Spis treści

| 1. Tworzenie projektu i konfiguracja połączeń                                          | 4 -  |
|----------------------------------------------------------------------------------------|------|
| 1.1 Tworzenie projektu                                                                 | 4 -  |
| 1.2 Port Ethernet                                                                      | 5 -  |
| 1.3 Transmisja Transparent Serwer                                                      | 7 -  |
| 2. Odczyt i zapis wartości z/do rejestrów                                              | 8 -  |
| 2.1 Odczyt i zapis wartości rejestru                                                   | 8 -  |
| 2.1.1 Utworzenie połączenia z modułem ADAM-4055 i interfejsem RS-485                   | 8 -  |
| 2.1.2 Odczyt stanów binarnych z urządzenia na przykładzie modułu ADAM-4055             | 9 -  |
| 2.1.3 Odczyt przy pomocy makra                                                         | 10 - |
| 2.1.4 Zapis stanów logicznych na przykładzie modułu ADAM-4055                          | 13 - |
| 2.1.4.1 Obsługa kontrolki Bit Button                                                   | 14 - |
| 2.1.4.2 Obsługa kontrolki Toogle Switch                                                | 15 - |
| 2.1.5 Odczyt wejść analogowych na przykładzie modułu ADAM-4017+                        | 16 - |
| 2.1.5.1 Odczyt bezpośredni rejestru                                                    | 16 - |
| 2.1.5.2 Odczyt rejestru przez makro                                                    | 18 - |
| 3. Elementy graficzne                                                                  | 18 - |
| 3.1 Blok Bar Graph                                                                     | 18 - |
| 3.2 Powiązanie bloku wskaźnika Meter z suwakiem typu Slider                            | 20 - |
| 3.3 Powiązanie bloku graficznego Picture Dispaly z blokiem Bar Graph i suwakiem Slider | 21 - |
| 4. Dodawanie Tagów                                                                     | 23 - |
| 5. Receptury                                                                           | 24 - |
| 6. Logowanie danych                                                                    | 27 - |
| 6.1 Dodawanie i konfiguracja                                                           | 27 - |
| 6.2 Tabale i wykresy wykorzystujące Data Logger                                        | 30 - |
| 6.2.1 Historic Data Table                                                              | 30 - |

|      | 6.2.2 Historic Trend Graph                              | - 31 - |
|------|---------------------------------------------------------|--------|
|      | 6.2.3 Zapis danych typu Data Logger do pliku tekstowego | - 31 - |
| 7.   | Uruchamianie i testowanie                               | - 32 - |
| 7    | 7.1 Kompilacja i wgrywanie projektu do sterownika       | - 32 - |
| 7    | 2.2 Testowanie i symulacja                              | - 33 - |
| 8. F | oziomy dostępu do aplikacji panelu                      | - 35 - |
| 9. L | anguages                                                | - 37 - |

## 1. Tworzenie projektu i konfiguracja połączeń

### 1.1 Tworzenie projektu

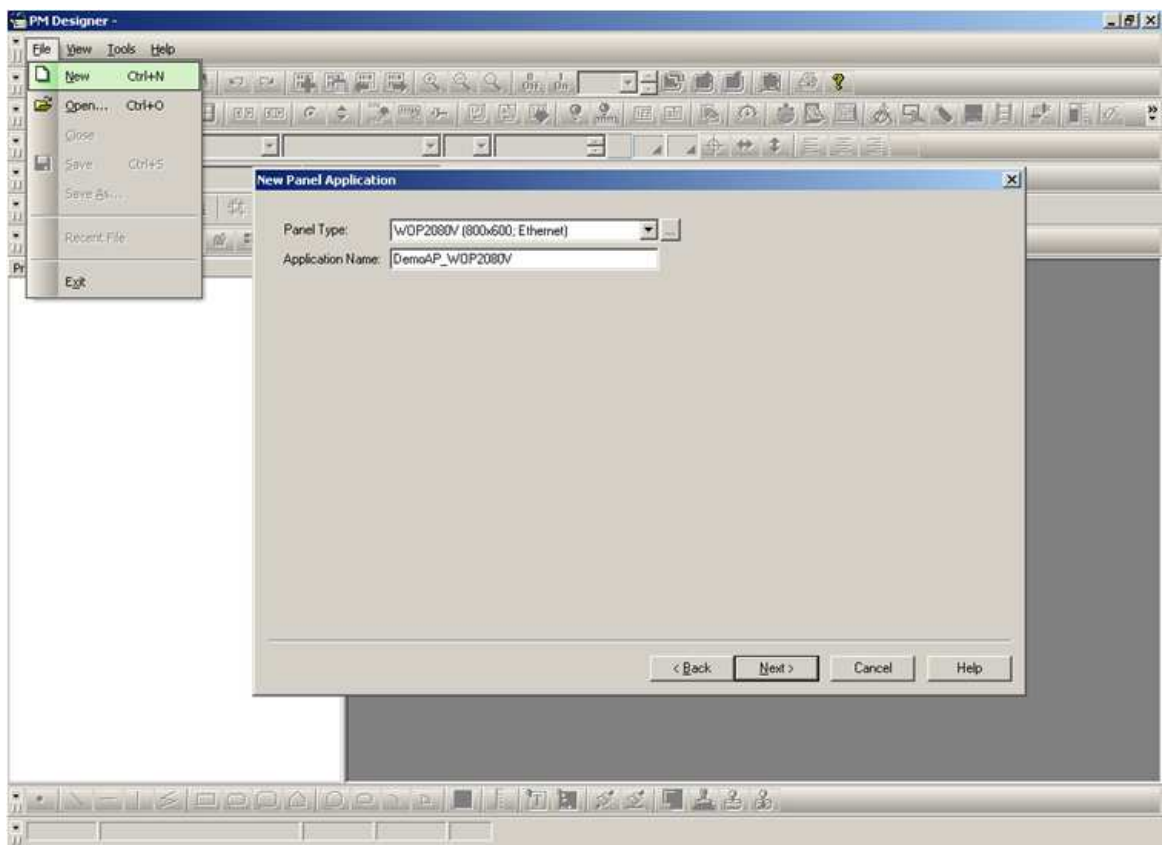

Rysunek 1. Tworzenie projektu

W pierwszej kolejności wchodzimy w menu projektu i wybieramy pole **New**. Następnie wybieramy model panelu operatorskiego w polu **Panel Type** oraz nadajemy nazwę projektu. Kolejno definiujemy połączenia z urządzeniami współpracującymi z panelem. W tym celu wybieramy interfejs oraz typ połączenia w polu "**Link Type**":

- "**Direct Link (COM)**" umożliwia komunikację poprzez port szeregowy (w przypadku RS-485 nie jest definiowany adres tak więc w późniejszym etapie do połączenia można przypisać kilka urządzeń np. przy protokole ModbusRTU).

- "Direct Link (Ethernet)" zapewnia komunikację poprzez sieć Ethernet ze zdefiniowanym adresem IP.
- "Gateway Service (COM)" jest to brama RS.
- "Gateway Service (Ethernet)" jest to brama Ethernet.

| aa 1                                 |                                                                                                    |
|--------------------------------------|----------------------------------------------------------------------------------------------------|
| m PM Designer -                      |                                                                                                    |
| III Elle View Iools Help             |                                                                                                    |
|                                      |                                                                                                    |
| <u>, b w ≓, ii, b H to te ¢ </u> ¢ ⇒ | NELER, 2 A DE A C SAN REFEROR & E MAA EB."                                                                                                    |
| Project manager   Text Database      | Link Number:     1       Link Name:     Link II       Link Type:     Decide/Server:       Decide/Server:     Decide/Server:       Link Port:     Galeway Service [Ethernet] |
|                                      | Record communication status in operation log The duration of showing a communication error message: 5 v second(s)                                                           |
|                                      |                                                                                                    |
| 124, 23                              | 100%                                                                                                    |

Rysunek 2. Wybór interfejsu w połączenia Link

W kolejnym kroku należy wybrać protokół komunikacyjny w polu "**Device/Server**" oraz numer interfejsu w polu "**Link Port**".

| New Link                                                                                                    | New Link                                                                                                    |
|----------------------------------------------------------------------------------------------------|----------------------------------------------------------------------------------------------------|
| Link Number:         1           Link Name:         Com2, 57:200           Link Type:         Direct Link (COM)           Device/Server:         Simmatic 57:200 (PPI; 14:o 1)           Link Port:         COM2 | Link Number: 1 Link Name: Modbus Device/Slave (TCP/IP) Link Type: Direct Link (Ethernet) Device/Slave: Modicon Corp.  Modbus Device/Slave (TCP/IP) Link Port: Ethernet1 |
| Record communication status in operation log                                                                                                    |                                                                                                    |
| The duration of showing a communication error message: 5 💌 second(s)                                                                                                    | The duration of showing a communication error message: 5 💌 second(s)                                                                                                    |

Rysunek 3. Definiowanie połączenia Link

## **1.2 Port Ethernet**

Aby skorzystać z interfejsu Ethernet, na etapie konfiguracji połączenia Link, w polu Link Type należy określić parametr Direct Link (Ethernet). Przy tym interfejsie w polu Device/Server mamy bogaty wybór protokołów, które

mogą posłużyć do komunikacji z urządzeniami wielu producentów. W naszym przykładzie skorzystamy z protokołu Modbus TCP niezbędnego do komunikacji z modułem wejść analogowych ADAM-6017 firmy Advantech. W tym celu wybieramy protokół **Modicon Corp**. oraz **Modbus Device/Slave (TCP/IP).** We właściwościach połączenia Link podajemy adres IP modułu, port komunikacyjny (domyślnie dla połączeń Modbus TCP wynosi 502) oraz **Node Address**, który dla serii ADAM-6000 zawsze wynosi 1.

| Link Properties                                                                                                    |                                                                                       |                         |             |             |
|----------------------------------------------------------------------------------------------------|---------------------------------------------------------------------------------------|-------------------------|-------------|-------------|
| General Paramet                                                                                                    | er                                                                                    |                         |             |             |
| Link Number:                                                                                                    | 1                                                                                     |                         |             |             |
| Link Name:                                                                                                    | 6017                                                                                  |                         |             |             |
| Link Type:                                                                                                    | Direct Link (Ethernet)                                                                |                         |             | ~           |
| Device/Server:                                                                                                    | Modicon Corp.                                                                         | ModBus Device/Slave (TC | CP/IP)      | *           |
| Link Port:                                                                                                    | Ethernet1                                                                             | *                       | 📃 Sub-links |             |
|                                                                                                    |                                                                                       |                         |             |             |
|                                                                                                    |                                                                                       |                         |             |             |
|                                                                                                    |                                                                                       |                         |             |             |
|                                                                                                    |                                                                                       |                         |             |             |
|                                                                                                    | unication status in operation log                                                     |                         |             |             |
|                                                                                                    |                                                                                       |                         |             |             |
| The duration of s                                                                                                    | howing a communication error me                                                       | ssage: 5 💌 second(s)    |             |             |
|                                                                                                    |                                                                                       |                         |             |             |
|                                                                                                    |                                                                                       |                         |             |             |
|                                                                                                    |                                                                                       |                         | ОК          | Cancel Help |
|                                                                                                    |                                                                                       |                         |             |             |
| Link Properties                                                                                                    |                                                                                       |                         |             | X           |
| Link Properties                                                                                                    | 2                                                                                     |                         |             | X           |
| General Parameter                                                                                                    | a 100 - 2 - 101                                                                       |                         |             | ×           |
| Link Properties<br>General Parameter<br>IP Address: 19                                                                                                    | त्र<br>2.168.2.191                                                                    |                         |             | X           |
| Link Properties<br>General Parameter<br>IP Address: 19<br>♥ Use Default Pr<br>Port: 502                                                                     | er<br>2.168.2.191<br>ort                                                              |                         |             | ×           |
| Link Properties<br>General Parameter<br>IP Address: 19<br>Vuse Default Pr<br>Port: 502                                                                      | er<br>2.168.2.191<br>ort                                                              |                         |             | X           |
| Link Properties<br>General Parameter<br>IP Address: 19<br>✓ Use Default Pr<br>Port: 502<br>Node Address:                                                    | er<br>2 . 168 . 2 . 191<br>ort                                                        |                         |             |             |
| Link Properties<br>General Parameter<br>IP Address: 19<br>♥ Use Default Port: 502<br>Node Address:                                                          | er<br>2 . 168 . 2 . 191<br>ort<br>1                                                   |                         |             | X           |
| Link Properties<br>General Parameter<br>IP Address: 19<br>♥ Use Default Pr<br>Port: 502<br>Node Address:<br>Timeout Time:                                   | ar<br>2 . 168 . 2 . 191<br>ort<br>1                                                   |                         |             | X           |
| Link Properties<br>General Parameter<br>IP Address: 19<br>♥ Use Default Pr<br>Port: 502<br>Node Address:<br>Timeout Time:<br>Command Delay:                 | er<br>2 . 168 . 2 . 191<br>ort<br>1 <br>0 \$ (x 0.1 Sec.)<br>0 \$ (x 0.1 Sec.)        |                         |             |             |
| Link Properties<br>General Parameter<br>IP Address: 19<br>✓ Use Default Pr<br>Port: 502<br>Node Address:<br>Timeout Time:<br>Command Delay:<br>Retry Count: | ar<br>2.168.2.191<br>ort<br>1 <br>0 ♀ (x 0.1 Sec.)<br>0 ♀ (x 0.1 Sec.)<br>0 ♀         |                         |             |             |
| Link Properties<br>General Parameter<br>IP Address: 19<br>♥ Use Default Pr<br>Port: 502<br>Node Address:<br>Timeout Time:<br>Command Delay:<br>Retry Count: | ar<br>2 . 168 . 2 . 191<br>ort<br>1<br>0 \$ (x 0.1 Sec.)<br>0 \$ (x 0.1 Sec.)<br>0 \$ |                         |             |             |
| Link Properties<br>General Parameter<br>IP Address: 19<br>♥ Use Default Pr<br>Port: 502<br>Node Address:<br>Timeout Time:<br>Command Delay:<br>Retry Count: | ar<br>2.168.2.191<br>ort<br>1<br>0 \$ (x 0.1 Sec.)<br>0 \$ (x 0.1 Sec.)<br>0 \$       |                         |             |             |
| Link Properties<br>General Parameter<br>IP Address: 19<br>♥ Use Default Pr<br>Port: 502<br>Node Address:<br>Timeout Time:<br>Command Delay:<br>Retry Count: | ar<br>2.168.2.191<br>ort<br>1 <br>0 ♀ (x 0.1 Sec.)<br>0 ♀ (x 0.1 Sec.)<br>0 ♀         |                         |             |             |
| Link Properties<br>General Parameter<br>IP Address: 19<br>♥ Use Default Pu<br>Port: 502<br>Node Address:<br>Timeout Time:<br>Command Delay:<br>Retry Count: | ar<br>2.168.2.191<br>ort<br>11<br>0 \$ (x 0.1 Sec.)<br>0 \$ (x 0.1 Sec.)<br>0 \$      |                         |             |             |
| Link Properties<br>General Parameter<br>IP Address: 19<br>♥ Use Default Pr<br>Port: 502<br>Node Address:<br>Timeout Time:<br>Command Delay:<br>Retry Count: | ar<br>2.168.2.191<br>ort<br>1 <br>0 ♥ (x 0.1 Sec.)<br>0 ♥ (x 0.1 Sec.)<br>0 ♥         |                         |             |             |
| Link Properties<br>General Parameter<br>IP Address: 19<br>♥ Use Default Port: 502<br>Node Address:<br>Timeout Time:<br>Command Delay:<br>Retry Count:       | ar<br>2.168.2.191<br>ort<br>11<br>0 ♀ (x 0.1 Sec.)<br>0 ♀ (x 0.1 Sec.)<br>0 ♀         |                         | ΟK          |             |

Rysunek 4. Dodawanie połączenia Link z portem Ethernet przy pomocy protokołu Modbus TCP

#### **1.3 Transmisja Transparent Serwer**

Tryb pracy Transparent Serwer umożliwia utworzenie lustrzanego, przezroczystego połączenia portu RS za pośrednictwem innego portu szeregowego. W takiej konfiguracji dane mogą być odczytywane lub zapisywane do urządzeń podłączonych do panela operatorskiego za pośrednictwem narzędzi zewnętrznych, takich jak PC z zainstalowanym oprogramowaniem typu Scada.

W pierwszej kolejności konfigurujemy połączenie główne w panelu operatorskim "Link 1". Do transmisji wybieramy protokół Modbus RTU na porcie COM1.

|                               | Link Properties   |                                   |                                |             |
|-------------------------------|-------------------|-----------------------------------|--------------------------------|-------------|
|                               | General Paramet   | er                                |                                |             |
|                               | Link Number:      | ٥                                 |                                |             |
| Project Manager Text Database | Link Name:        | Link 1                            |                                |             |
|                               | Link Type:        | Direct Link (COM)                 |                                | ~           |
| Global                        | Device/Server:    | Modicon Corp.                     | Modicon 984 Device/Slave (RTU) | <b>v</b>    |
|                               | Link Port:        | COM1 ( Link 1 )                   | Sub-links                      |             |
| Font Templates                |                   |                                   |                                |             |
| Picture Database              |                   |                                   |                                |             |
| Sound Database                |                   |                                   |                                |             |
| In Text Database              |                   |                                   |                                |             |
| Global Macros                 |                   |                                   |                                |             |
|                               | Becord comm       | unication status in operation log |                                |             |
| 🖨 😻 Links                     |                   | and alon status in operation log  |                                |             |
| Internal Memory               |                   |                                   |                                |             |
|                               | The duration of s | howing a communication error mes  | ssage: 5 💌 second(s)           |             |
| Tags Rename                   |                   |                                   |                                |             |
|                               |                   |                                   |                                |             |
|                               |                   |                                   | OK                             | Cancel Help |

Rysunek 5. Zakładka General w ustawieniach połączenia Link 1

| Link Properties                                                                         |                                                                                                    | X           |
|-----------------------------------------------------------------------------------------|----------------------------------------------------------------------------------------------------|-------------|
| General Parameter                                                                       |                                                                                                    |             |
| Transmission<br>Baud Rate: 9600 V<br>Data Bits: 8 V<br>Parity: None V<br>Stop Bits: 1 V | Others         Panel Address:         1         PLC Address:         1         Timeout Time:         0         Command Delay:         0         Retry Count: |             |
| N.                                                                                      | ОК                                                                                                    | Cancel Help |

Rysunek 6. Zakładka Parameter w połączeniu Link 1

Następnie dodajemy nowe połączenie "Link 2", które ustawiamy w trybie "2-to-1 Transparent Serwer (COM)". W polu "Data Link" wybieramy port mapowany a w polu "Link Port" port na którym będą dostępne mapowane rejestry.

|                                 | Link Properties   |                                                     |             |
|---------------------------------|-------------------|-----------------------------------------------------|-------------|
|                                 | General Paramet   | er                                                  |             |
|                                 | Link Number:      | <b>E</b>                                            |             |
|                                 | Link Name:        | Link 2                                              |             |
|                                 | Link Type:        | Communication Service (COM)                         | ~           |
| Project Manager   Text Database | Device/Server:    | PanelMaster 2-to-1 Transparent Server (COM)         | ~           |
| 🖃 🚰 test                        | Link Port:        | COM2 ( Link 2 )                                     |             |
| Global                          | Data Link:        | Link 1                                              | ~           |
| The Font Templates              |                   |                                                     |             |
| Ricture Database                |                   |                                                     |             |
| - 🍊 Sound Database              |                   |                                                     |             |
| To Text Database                |                   |                                                     |             |
| Global Tags                     |                   |                                                     |             |
| Global Macros                   |                   |                                                     |             |
|                                 | The duration of s | howing a communication error message: 5 💉 second(s) |             |
| Add Link                        |                   |                                                     |             |
| Driver List                     |                   |                                                     |             |
| Tags                            |                   | UK                                                  | Lancei Help |

Rysunek 7. Ustawienia w połączeniu Link 2

## 2. Odczyt i zapis rejestrów

## 2.1 Odczyt i zapis wartości rejestru

#### 2.1.1 Utworzenie połączenia z modułem ADAM-4055 z interfejsem RS-485

Klikamy prawym klawiszem na drzewie projektu na Link i wybieramy Add Link. Następnie podajemy nazwę połączenia i wybieramy odpowiedni port - tutaj Direct Link (COM). Z listy obsługiwanych protokołów wybieramy Modicorn Corp. oraz Modicon 984 Device/Slave (RTU), który odpowiada protokołowi Modbus RTU i zatwierdzamy. Po tym, klikamy prawym klawiszem myszy na utworzone połączenie i wchodzimy w ustawienia. W zakładce Parameter ustawiamy parzystość Parity jako None i zatwierdzamy.

| New Link          |                                                                      |                                |   | X |  |
|-------------------|----------------------------------------------------------------------|--------------------------------|---|---|--|
| Link Number:      | 1                                                                    |                                |   |   |  |
| Link Name:        | Link 1                                                               |                                |   |   |  |
| Link Type:        | Direct Link (COM)                                                    |                                | ~ |   |  |
| Device/Server:    | Modicon Corp.                                                        | Modicon 984 Device/Slave (RTU) | ~ |   |  |
| Link Port:        | COM1                                                                 | Sub-links                      |   |   |  |
|                   |                                                                      |                                |   |   |  |
|                   |                                                                      |                                |   |   |  |
|                   |                                                                      |                                |   |   |  |
|                   |                                                                      |                                |   |   |  |
| Record comm       | unication status in operation log                                    |                                |   |   |  |
|                   |                                                                      |                                |   |   |  |
| The duration of s | The duration of showing a communication error message: 5 💌 second(s) |                                |   |   |  |
|                   |                                                                      |                                |   |   |  |
|                   |                                                                      |                                |   |   |  |
|                   |                                                                      |                                |   |   |  |

Rysunek 8. Dodawanie połączenia Link

| peral Para                                                                    | ies<br>ameter |                                                                                             |                                                          |                              |  |
|-------------------------------------------------------------------------------|---------------|---------------------------------------------------------------------------------------------|----------------------------------------------------------|------------------------------|--|
| neral Para<br>Transmissic<br>Baud Rate<br>Data Bits:<br>Parity:<br>Stop Bits: | ameter<br>500 | Others<br>Panel Address:<br>PLC Address:<br>Timeout Time:<br>Command Delay:<br>Retry Count: | 1<br>1<br>0<br>0<br>0<br>0<br>0<br>0<br>0<br>0<br>0<br>0 | (x 0.1 Sec.)<br>(x 0.1 Sec.) |  |
|                                                                               |               |                                                                                             |                                                          |                              |  |

Rysunek 9. Dodawanie połączenia Link

## 2.1.2 Odczyt stanów binarnych z urządzenia na przykładzie modułu ADAM-4055

Do wyświetlania stanów binarnych w programie WebOP Designer służy kontrolka **Bit Lamp**. W celu dodania kontrolki należy kliknąć lewym klawiszem myszy na ikonie **P** na pasku narzędziowym lub wybrać ją z górnego menu **Object->Bit Lamp**, i umieścić ją na polu ekranu.

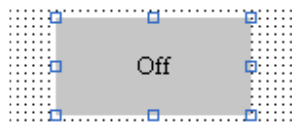

Rysunek 10. Kontrolka Bit Lamp w obszarze roboczym projektu

| Bit Lamp         |                     | ٤                                                                                  | K                                                              |
|------------------|---------------------|------------------------------------------------------------------------------------|----------------------------------------------------------------|
| ID: BL0000       | Visibility<br>Note: |                                                                                    |                                                                |
| NO_B             | DR                  | Shape<br>State: On Off<br>Border<br>Color: A FG Color: A<br>Pattern: A BG Color: A |                                                                |
| Address Type:    | Bit 2:00001         |                                                                                    |                                                                |
| Monitor Address. | 2.00001             |                                                                                    |                                                                |
|                  |                     |                                                                                    | Address Input Keypad ? 🔀                                       |
|                  |                     |                                                                                    | Link: Link 1 💌                                                 |
|                  |                     |                                                                                    | 2 • : • 0001<br>C A 1 2 3 CLR<br>D B 4 5 6 BS<br>E : 7 8 9 ESC |
|                  |                     | OK Cancel Help                                                                     | F / . 0 ENT                                                    |

Dwukrotne kliknięcie na dodanej kontrolce otwiera okno konfiguracji:

Rysunek 11. Właściwości kontrolki Bit Lamp

W przypadku modułu ADAM-4055 dane o stanie wejść binarnych pobierane są z rejestrów 00001-00008 kolejno dla kanałów DI0-DI7. W celu dodania monitorowanego bitu należy w polu **Address Type** wybrać wartość **Bit**. Następnie

kliknąć klawisz 📖 a po otwarciu się okna **Address Input Keypad** w polu **Link** wybierać Internal Memory lub inne zdefiniowane połączenie np. domyślnie Link 1. Teraz należy podać adres urządzenia, typ zmiennej oraz numer rejestru np. 00001. Po poprawnym wprowadzeniu danych należy kliknąć przycisk **ENT**.

#### 2.1.3 Odczyt przy pomocy makra

Inną możliwością odczytu stanów rejestrów jest wykorzystanie makra czasowego wywoływanego np. co dwie sekundy. W takim przypadku generowany ruch w sieci jest mniejszy a dane uaktualniane są regularnie co z góry ustalony przedział czasowy. Dodatkowa dane mogą być przetrzymywane w pamięci panelu operatorskiego, co umożliwia ich zastosowanie w wielu procesach jednocześnie i zmniejsza obciążenie urządzenia.

a) Aby dodać makra czasowe w drzewie projektu klikamy prawym przyciskiem myszy na Macros i wybrać opcję Add Macro.

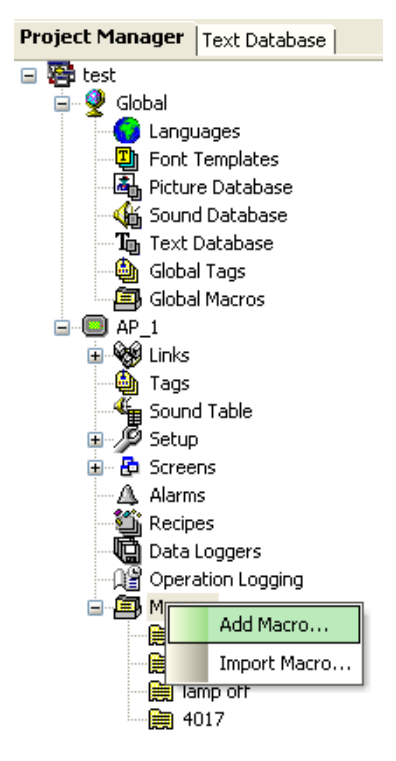

Rysunek 12. Dodawanie makra do projektu

W otwartym oknie **New Macro** podajemy nazwę makra i zatwierdzamy OK. Po tej czynności w drzewie Macro pojawi się nowe makro, które możemy edytować poprzez dwukrotne kliknięcie myszy. W edytorze makr, w polu **Command** wybieramy pozycję o określonym stanie logicznym - w naszym przypadku "=" z kolumny **Move/Set**.

|                   | ×                                                                       | Properties                                                                                     |                                                                                                | ₽× |
|-------------------|-------------------------------------------------------------------------|------------------------------------------------------------------------------------------------|------------------------------------------------------------------------------------------------|----|
| <mark>,c</mark> ∢ | •_ # X                                                                  | Command:                                                                                       | <b>•</b>                                                                                       |    |
|                   | General  <br>Move/Set<br>=<br>= !<br>MOV<br>SETM<br>Arithmetc<br>+<br>* | Command:<br>IF/ELIF   Program Con<br>Logical<br>I<br>&<br>^<br>Calculate<br>MAX<br>MIN<br>BMAX | trol Utilities  <br>Convert<br>BCD<br>BIN<br>DW<br>W<br>B2W<br>W2B<br>A2X<br>X2A<br>W2F<br>DOT |    |
|                   | / %                                                                     | BMIN<br>SUM<br>XSUM<br>SWAP                                                                    | D2F<br>F2W<br>F2D                                                                              |    |

Rysunek 13. Dodawanie komendy do makra

Dalej w ustawieniach **Propertis** definiujemy zmienne:

| Properties   |           | ₽ | × |
|--------------|-----------|---|---|
| 1.0=2:00001( | B)        |   |   |
| Command:     | P1 = P2   |   |   |
| Data Type:   | (B) Bit 🔽 |   |   |
| Par. P1:     | 1.0       |   |   |
| Par. P2:     | 2:00001   |   |   |
|              |           |   |   |
|              |           |   |   |
|              |           |   |   |

Rysunek 14. Wybór parametrów dla komendy makra

W polu **Data Type** wybieramy typ zmiennej jako **(B) Bit**. Do pola **Par. P1** wpisujemy zmienną lokalną np. \$U1.0 do której będzie zapisywany stan rejestru z urządzenia. Parametr **Par. P2** odpowiada za adres rejestru w urządzeniu. Adres należy dobrać analogicznie do poprzedniego przykładu (np. 00001 dla urządzenia o adresie 2 i rejestrze 00001).

W edytorze makr pojawi się linia: U\$1.0=2:00001(B)

b) Teraz pozostaje nam skonfigurowanie cykli w jakich będzie uruchamiane makro. W drzewie projektu dwukrotnie klikamy na nazwę projektu i wchodzimy w okno **General**. Zaznaczamy pozycję **Time Macro #1** z interwałem czasowym **Time Interval** np. 0.5 sekundy. W nowej zakładce **Time Macro #1** przypisujemy wcześniej zdefiniowane makro do pola **Macro name**. W takiej konfiguracji makro będzie uruchamiane cyklicznie co 0.5 sekundy.

c) Lampkę **Bit Lamp** dodajemy analogicznie jak w punkcie 2.1.2 z tymże do pola **Monitor Address** wpisujemy adres zmiennej lokalnej z pamięci Internal Memory czyli \$U1.0 jak w powyższym przykładzie.

| eneral Label  | Visibility |                                |
|---------------|------------|--------------------------------|
| ID: BL0000    | Note:      |                                |
|               |            | Picture Shape 📃 External Label |
|               |            | Shape                          |
|               |            | State: On Off                  |
|               |            | Border<br>Color: FG Color:     |
| NO_BE         | PR         | Pattern:                       |
|               | Bit        | ~                              |
| Address Type: | 12/        |                                |

Rysunek 15. Blok Bit Lamp

| eneral Setup                                                                                                    |                                                                                                    |
|----------------------------------------------------------------------------------------------------|----------------------------------------------------------------------------------------------------|
| General Custom Time Macro #1                                                                                                    |                                                                                                    |
| Application Name: 2000<br>Model: WOP-2080V (Ethernet)  Screen: 1  Screen 1 Delay Time: 0  Screen 1 Delay Time: 0  Screen 1 Delay Time: 0  Default User Level: 8 Default User Level: 8 Default User Level | Battery Backed RAM: 128 KB  Flash ROM: Standard  Macro Startup Macro Kain Macro Event Macro #1 : Event Macro #2 : Event Macro #3 : Event Macro #4 |
| Display Idle Screen                                                                                                    | Event Macro #4 :     Time Macro #1 : Time Interval : 0.5 v second     Time Macro #2 :     Time Macro #3 :     Time Macro #4 :                     |
| Buzzer Sounding Time: 0.5 🗸 📚 seconds                                                                                                    | Print<br>Printer: (None)                                                                                                    |
| Overlapped buttons can be activated in sequence by one touch Note:                                                                                                    |                                                                                                    |
| <                                                                                                    |                                                                                                    |
|                                                                                                    | OK Cancel Help                                                                                                    |

Rysunek 16. Konfiguracja podstawowych parametrów panelu

#### 2.1.4 Zapis stanów logicznych na przykładzie modułu ADAM-4055

W przypadku modułu ADAM-4055 do zapisu/odczytu stanu wyjść cyfrowych DO0-DO7 wykorzystywane są rejestry z zakresu od 00017 do 00024.

Do zapisu danych binarnych posłużyć mogą dwie kontrolki: **Bit Button B** oraz **Toggle Switch Wstawianie** i otwieranie okna konfiguracyjnego jest analogiczne do punktu 2.1.2

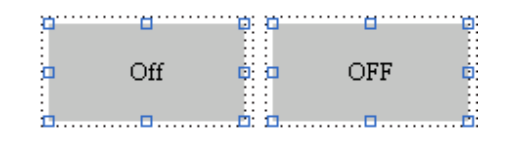

Rysunek 17. Widok kontrolek Bit Button i Toggle Switch

#### 2.1.4.1 Obsługa kontrolki Bit Button

Umieszczamy przycisk Bit Button 🕒 na polu ekranu i wchodzimy w jego ustawienia (klikamy dwukrotnie myszką).

| Bit Button 🛛 🔀                                                |                             |
|---------------------------------------------------------------|-----------------------------|
| General Label Advanced Visibility                             |                             |
| ID: BB0000 Note:                                              |                             |
| Picture Shape                                                 |                             |
| Shape VFTA: Sunken 💌                                          |                             |
| State: On Off Test VFTA                                       |                             |
| Color: FG Color: FG Color:                                    |                             |
| NO_BDR Pattern:                                               |                             |
| Operation     Set ON ○ Set OFF ○ Set ON Pulse ○ Set OFF Pulse |                             |
| Momentary DN Momentary DFF Invert                             |                             |
| Address Type: Bit                                             | Address Input Keypad        |
| Write Address: 2:00017                                        | Link 1                      |
| Monitor Monitor Address identical to Write Address            |                             |
| Monitor Address: 2:00017                                      | 2 💌 : 💌 🚥                   |
|                                                               | CA123CLR                    |
| 🗌 ON Macro                                                    | D B 4 5 6 BS<br>E 7 8 9 ESC |
| OK Cancel Help                                                | F/.0ENT                     |

Rysunek 18. Konfiguracja parametrów kontrolki Bit Button

W polu **Operation** wybieramy sposób działania przycisku:

Set ON, Set ON Pulse – ustawia bit Write Address na 1.

Set OFF, Set OFF pulse – ustawia bit Write Address na 0.

**Momentary ON** – ustawia bit **Write Address** na 1 przez czas trzymania przycisku, po puszczeniu przycisku bit przyjmuje wartość 0.

**Momentary OFF** – ustawia bit **Write Address** na 0 przez czas trzymania przycisku, po puszczeniu przycisku bit przyjmuje wartość 1.

Invert – ustawia bit Write Address na 1 gdy przycisk jest wyłączony (stan 0) i na odwrót.

W polu **Write Address** należy podać adres do którego będzie przypisany stan bitowy przycisku. W przypadku ADAM-4055 wartość 2:00017 oznacza że zostanie wysterowane wyjście 0 o adresie 00017 ( urządzenie posiada adres 2).

#### 2.1.4.2 Obsługa kontrolki Toogle Switch

ON ON

Kontrolka **Toggle Switch** and umożliwia pracę w systemie dwustanowym w którym ON odpowiada stanowi wysokiemu "załączony" oraz OFF niskiemu "Wyłączony". W poniższym przykładzie do kontrolki przypisany został rejestr 00017 powiązany z wyjściem cyfrowym DO0 w module ADAM-4055.

| Toggle Switch                                        |                               |
|------------------------------------------------------|-------------------------------|
| General Label Advanced Visibility ON Macro OFF Macro |                               |
| ID: TS0000 Note:                                     |                               |
| Picture Shape                                        |                               |
| Shape VFTA: Sunken 💌                                 |                               |
| State: On Off Test VFTA<br>Border                    |                               |
|                                                      |                               |
|                                                      |                               |
| Write Address: 2:00017                               |                               |
| Monitor Address identical to Write Address           |                               |
| Monitor Address: 2:00017                             | Address Input Keypad 🛛 🛛 🔀    |
| ✓ ON Macro                                           | Link: Link 1                  |
|                                                      | 2 🗸 : 🔽 🔽                     |
|                                                      | CA123CLR                      |
|                                                      | D B 4 5 6 BS<br>E : 7 8 9 ESC |
| OK Cancel Help                                       | F/.OENT                       |

Rysunek 19. Konfiguracja parametrów kontrolki Toggle Switch

W przykładzie aktywowano również opcje ON i OFF Macro, pozwalające na wykonanie zaimplementowanych w makrach operacji przy każdej zmianie stanu przycisku. Zaznaczenie pola ON lub OFF Macro uaktywnia zakładkę o tej samej nazwie, w której należy dodać odpowiednie makro w polu Macro name. W naszym przykładzie przycisk został powiązany z wcześniej dodaną lampką Bit Lamp ze zdefiniowanym adresem lokalnym \$U1.0. I tak kolejno, w przypadku zmiany stanu (ON na OFF lub odwrotnie) zmienia się jednocześnie stan naszej lampki. W takiej sytuacji nie ma już dalszej potrzeby korzystania z makra czasowego ponieważ makro jest wywoływanie tylko w momentach zmiany stanu, a nie cyklicznie co zadany w makrze interwał czasowy.

ON Macro - \$U1.0 = 1(B)

OFF Macro - \$U1.0 = 0(B)

| Toggle Switch                                        |     |                                   |   |
|------------------------------------------------------|-----|-----------------------------------|---|
| General Label Advanced Visibility ON Macro OFF Macro |     |                                   |   |
| Macro name: lamp on 🗸 New                            |     |                                   |   |
| • \$U1.0=1(B)                                        |     |                                   |   |
|                                                      |     |                                   |   |
|                                                      | Pro | operties                          | × |
|                                                      | \$  | U1.0=1(B)                         |   |
|                                                      |     | Command: P1 = P2                  |   |
|                                                      |     | Data Type: (B) Bit                | • |
|                                                      |     | Par. P1: \$U1.0                   |   |
|                                                      |     | Par. P2: 1                        |   |
|                                                      |     |                                   |   |
|                                                      |     |                                   |   |
|                                                      |     |                                   |   |
|                                                      |     | Operation:                        |   |
| × 1                                                  |     | Assigns the value of <b>P2</b> to | 3 |
|                                                      |     |                                   |   |
|                                                      |     | Parameters:                       |   |
|                                                      |     | Type Description                  | ~ |
|                                                      | 11  |                                   |   |
|                                                      | <   |                                   |   |

Rysunek 20. Konfiguracja ON Macro

#### 2.1.5 Odczyt wejść analogowych na przykładzie modułu ADAM-4017+

ADAM-4017+ to moduł wejść analogowych wyposażony w 8 niezależnych kanałów z wejściami napięciowymi i prądowymi o rozdzielczości 16 bitów. Urządzenie wyposażone zostało w interfejs RS-485 i współpracuje z protokołem Modbus RTU. Dane przechowywane są w rejestrach od 40001(kanał AI0) do 40008(kanał AI7).

#### 2.1.5.1 Odczyt bezpośredni rejestru

a) W celu odczytania wartości rejestru bezpośrednio z urządzenia można skorzystać z przykładowej kontrolki **Numeric Display III**.

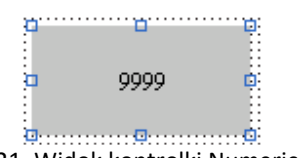

Rysunek 21. Widok kontrolki Numeric Display

| Numeric Display    | ŧ                    |                      | ×         |              |     |
|--------------------|----------------------|----------------------|-----------|--------------|-----|
| General Advance    | ed Visibility        |                      | 45        |              |     |
| ID: ND0000         | Note:                |                      | ]         |              |     |
|                    | Tra                  | insparent Background |           |              |     |
|                    | Shap                 | e External Label     |           |              |     |
|                    | Border               | Color:               |           |              |     |
| NO_BE              | BG Co                | lor:                 |           |              |     |
| Data Type:         | 16-Bit Unsigned Inte | eger 💌               |           |              |     |
| Display Type:      | 16-Bit Unsigned De   | cimal 💌              | Address   | Input Kovpad |     |
| Monitor Address:   | 40001                |                      | Audress   | трискеурай   |     |
| Font: Font_1       |                      | <b>v</b>             | Link: Lin | nk 1         | *   |
| Text Color:        |                      | nt Justification     |           |              | ताह |
| Total Digits: 4    | Cent                 | er O Leading Zeros   |           |              |     |
| Fractional Digits: | 0 🗢 🔘 Righ           | t O Leading Spaces   |           |              |     |
|                    |                      |                      | F         |              | scl |
| L                  |                      | Cancel Help          |           |              | Ï   |
|                    |                      |                      |           |              |     |

Rysunek 22. Konfiguracja parametrów kontrolki Numeric Display

Zakładka General:

Shape - klikając na ten przycisk można zdefiniować wygląd pola Numeric Display.

**External Label** - zaznaczenie pola pozwala na dodanie etykiety tekstowej przed polem **Numeric Display**. Parametry etykiety definiuje się w zakładce **External Label** pojawiającej się po zaznaczeniu tego pola.

Border Color i BG Color - opcje pozwalają określić kolor ramki oraz pola Numeric Display.

Text Color - opcja pozwala wybrać kolor tekstu.

Total Digits - opcja pozwala ustawić liczbę wyświetlanych cyfr.

Fractional Digits – opcja pozwala ustawić wyświetlaną liczbę cyfr po przecinku.

**Alignment** oraz **Justification** – opcje pozwalają ustawić sposób wyświetlania wartości w polu **Numeric Display**, takie jak wyrównanie tekstu lub niewyświetlanie nieznaczących zer.

b) W zakładce **Advanced** można ustawić opcję dodatkowe, jak np. zmiana koloru czcionki lub tła po przekroczeniu ustalonych poziomów wartości.

c) W zakładce **Visibility** można ustawić opcje dodatkowe, jak np. widoczność pola w zależności od poziomu zalogowanego użytkownika.

d) W zakładce General w polu Data type i Display Type wybieramy 16-Bit Unsigned Integer.

e) W polu **Monitor Address** wpisujemy odpowiadający kanałowi Al0 rejestr 40001 przypisany do urządzenia ADAM-4017+ o adresie 1.

#### 2.1.5.2 Odczyt rejestru przez makro

a) W celu odczytu wartości rejestru przez makro skorzystać należy z makra czasowego (sposób tworzenia i konfiguracji podany w podpunkcie 2.1.3).

b) W makrze wpisujemy odpowiednią linijkę np.:

\$U10=40001

W tym przypadku wartość z rejestru 40017 z urządzenia o adresie 1 jest zapisywana do zmiennej lokalnej o adresie \$U10. Typ zmiennej należy ustalić jako Unsigned Integer.

c) W polu **Monitor Address** kontrolki **Numeric Display** wpisać należy adres zmiennej, która przechowuje odczytaną wartość, w tym przypadku \$U10. Można również skorzystać z kontrolek innych typów (np. **Bar Graph Meter** (Meter) postępowanie jest analogiczne do wyżej opisanych przypadków.

d) Odpowiednio skonfigurować makra czasowe w drzewie projektu – punkt 2.1.3 c).

## 3. Elementy graficzne

#### 3.1 Blok Bar Graph

Z paska narzędziowego dodajemy bloczek **Bar Graph L** i dodajemy go na ekran.

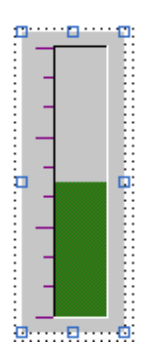

Rysunek 23. Widok bloku Bar Graph

Klikamy dwukrotnie prawym klawiszem myszy i wchodzimy w ustawienia bloczku.

a) W zakładce głównej General wyróżniamy pola:

Shape - pozwala na zmianę wyglądu bloczki.

**External label** – pozwala na dodanie etykiety tekstowej w bloczku. W momencie aktywacji pojawia się odpowiednia zakładka umożliwiająca dalszą konfigurację.

Border Color i BG Color – odpowiadają za kolor ramki oraz pola Bar Graph.

Direction – określa kierunek zmiany wypełnienia.

| ID: BG0000 Note: External Label<br>Border Color:                         |          |
|--------------------------------------------------------------------------|----------|
| Shape External Label Border Color:                                       |          |
|                                                                          |          |
| BG Color:                                                                |          |
| Direction     Upward     Downward     Leftward     Rightward             |          |
| Data type: 16-Bit Unsigned Integer                                       |          |
| Dynamic Range                                                            |          |
| Min.:         0         Max.:         65535         Link:         Link 1 | <b>~</b> |
| Bipolar Bar<br>Bar Pattern:                                              |          |
| Bar FG Color: Bar BG Color: CA 1 2 3 CLR<br>D B 4 5 6 BS                 |          |
| E : 7 8 9 ESC<br>OK Carcel Help F / . 0 ENT                              |          |

Rysunek 24. Konfiguracja i dodawanie rejestru do bloku Bar Graph

Data Typ – definiuje typ zmiennej.

Monitor Address – w tym polu należy wpisać adres urządzenia i rejestru.

**Min, Max** – określają minimalną i maksymalną wartość słupka bargraphu. Zaznaczenie pola Dynamic Range umożliwia zdefiniowanie tych wartość poprzez przypisaną zmienną.

**Bipolar Bar** - pozwala na ustawienie skali zawierającej wartości ujemne i dodatnie, **Middle point** określa środek skali.

Bar Pattern, Bar FG Color, Bar BG Color – pozwalają zdefiniować wygląd słupka bargraphu.

b) Zakładka Scale umożliwia zdefiniowanie parametrów skali wyświetlanej obok słupka.

c) Zakładki **F. Marker, B. Marker** definiują markery w postaci strzałek, które są dodawane do przy osi słupka bargraph. We właściwościach można zdefiniować do 24 strzałek oraz określić ich kształt oraz kolor zmiany w przypadku przekroczenia przypisanej wartości.

d) W zakładce **Advanced** można uaktywnić oraz zmienić zakres wyświetlanych danych. Pole **Percentagle Display** uaktywnia procentowy wskaźnik wypełniania bloczku.

e) W zakładce **Visibility** można ustalić takie parametry jak położenie, uaktywnić widoczność w zależności od stanu przypisanego rejestru oraz określić dostęp użytkowników.

W podobny sposób należy skonfigurować bloczki typu Meter 🊈

#### 3.2 Powiązanie bloku wskaźnika Meter z suwakiem typu Slider

Na ekranie dodajemy bloczek typu **Meter**  $\stackrel{\text{res}}{\longrightarrow}$ , którego konfiguracja odbywa się w podobny sposób jak w bloku Bar Graph w punkcie 3.1. W polu Monitor Address wstawiamy zmienną wewnętrzną Internal Memory \$U100, która powiązana zostanie ze zmienną z bloku **Slider**. Poprzez pole **Picture Shape** do bloku przypisujemy obraz graficzny, pobierany z dostępnej bazy programu lub z własnych zasobów (aby dodać poniższy rysunek należy zaznaczyć Picture Shape, nacisnąć przycisk Import from Liblary, wybrać Picture Liblary file jako Meters i zaznaczyć meter10). Położenie rysunku względem zarysu można ustalić w grupie pól **Swing Adjustment**.

|                                                                                                    | Meter 🔀                              |
|----------------------------------------------------------------------------------------------------|--------------------------------------|
|                                                                                                    | General Range Scale Visibility       |
|                                                                                                    | ID: M0000 Note:                      |
|                                                                                                    | Picture Shape                        |
|                                                                                                    | meter10 CBB                          |
|                                                                                                    | Shape Swing                          |
|                                                                                                    | Border Color:                        |
|                                                                                                    | BG Color:                            |
|                                                                                                    | NO_BDR                               |
|                                                                                                    | Direction: 💿 Clockwise               |
|                                                                                                    | Data Type: 16-Bit Unsigned Integer 💌 |
|                                                                                                    | Monitor Address: SU100               |
|                                                                                                    | Dynamic Range                        |
|                                                                                                    |                                      |
| Company of the local division of the local division of the local d | Min.: 0 Max.: 10                     |
|                                                                                                    | Needle Color:                        |
|                                                                                                    | Swing Adjustment                     |
|                                                                                                    | Radius: -11 🗢 Angle: 0 📚             |
|                                                                                                    | Center X: 0. 📚 Center Y: 1 📚         |
|                                                                                                    |                                      |
|                                                                                                    | OK Cancel Help                       |

Rysunek 25. Widok i konfiguracja bloku Meter

Następnie na ekranie wstawiamy blok **Slider Switch** i w polu **Monitor Adres** dodajemy zmienną wewnętrzną \$U100. Ustawiamy **Direction** jako Rightward oraz podajemy zakres zmiennej od 0 do 10. W zakładce **Scale** zaznaczamy pole Display. Po skompilowaniu i uruchomieniu wskaźnik Meter będzie liniowo reagował na zmiany położenia suwaka Slider.

| Slide Switch General Scale Advanced Visibility ID: SW0000 Note: Shape External Label                                                                                                  |
|----------------------------------------------------------------------------------------------------|
| Border Color:<br>BG Color:<br>NO_BDR                                                                                                    |
| Direction<br>Upward Downward Ceftward Rightward<br>Data Type: 16-Bit Unsigned Integer<br>Write Address: \$U100<br>Dynamic Range<br>Minimum: 0<br>Knob<br>Border Color: BG Color: Help |

Rysunek 26. Konfiguracja bloku Slider Switch

#### 3.3 Powiązanie bloku graficznego Picture Dispaly z blokiem Bar Graph i suwakiem Slider

Na ekranie wstawiamy blok **Picture Display**, **Slider Switch** oraz **Bar Graph**. Klikamy dwukrotnie na blok Picture Display i konfigurujemy:

State Type - typ zmiennych określających widoczność bloku.

Monitor Address - zmienna kontrolująca widoczność bloku (powiązana z polem State Type).

**Picture** - pole umożliwia wybór elementów graficznych z biblioteki programu lub z własnych zasobów zdjęć z rozszerzeniem bmp, gif lub wfm. W naszym przykładzie wybieramy element z rodziny Tanks o nazwie Storage Facility 4.

**Transparent** - jest opcja pozwalająca na wybranie koloru, który będzie traktowany jako przezroczysty – w naszym przypadku wybieramy biały.

| cture Display 🛛 🛛 🔀                                                                        | Picture Display                                                                                                    |
|--------------------------------------------------------------------------------------------|----------------------------------------------------------------------------------------------------|
| ieneral Picture Visibility Testing                                                         | General Picture Visibility Testing                                                                                                    |
| ID: PD0000 Note:                                                                           | S#       Picture Name       Border Spacing:       0       •         0       Storage Facility 4       Attribute       •       •         1       Picture:       •       •       •       •       •       •       •       •       •       •       •       •       •       •       •       •       •       •       •       •       •       •       •       •       •       •       •       •       •       •       •       •       •       •       •       •       •       •       •       •       •       •       •       •       •       •       •       •       •       •       •       •       •       •       •       •       •       •       •       •       •       •       •       •       •       •       •       •       •       •       •       •       •       •       •       •       •       •       •       •       •       •       •       •       •       •       •       •       •       •       •       •       •       •       •       •       •       •       •       •       • <t< th=""></t<> |
| State Type<br>Bit Value LSB Animation<br>Data Type:<br>Monitor Address:<br>Total States: 2 | Move Up Move Down   Flip/Rotate: 0° V Tone Fit to Object Position 0 0 0 0 0 0 0 0 0 0 0 0 0 0 0 0 0 0 0 0 0 0 0 0 0 0 0 0 0 0 0 0 0 0 0 0 0 0 0 0 0 0 0 0 0 0 0 0 0 0 0 0 0 0 0 0 0 0 0 0 0 0 0 0 0 0 0 0 0 0 0 0 0 0 0 0 0 0 0 0 0 0 0 0 0 0 0 0 0 0 0 0 0 0 0 0 0 0 0 0 0 0 0                                                                                                    |
| OK Cancel Help                                                                             | OK Cancel Help                                                                                                    |

Rysunek 27. Konfiguracja bloku Picture Display

Następnie w utworzonym bloku **Bar Graph** wybieramy **Drection** jako **Upward** i podajemy zmienną lokalną \$U100, odpowiadającą za stan wypełnienia. Zakres ustalamy od 0 do 10. Tak skonfigurowany blok przesuwamy na blok Picture Display i dostosowujemy jego wymiary. Jeżeli chcemy przesunąć któryś z bloków na wierzch należy kliknąć prawym klawiszem myszy na bloku i wybrać z menu kontekstowego opcję **Bing to Top** lub **Bing to Forward**.

Teraz pozostaje już tylko dodać blok Slider ze zmienną lokalną \$U100 i uruchomić program.

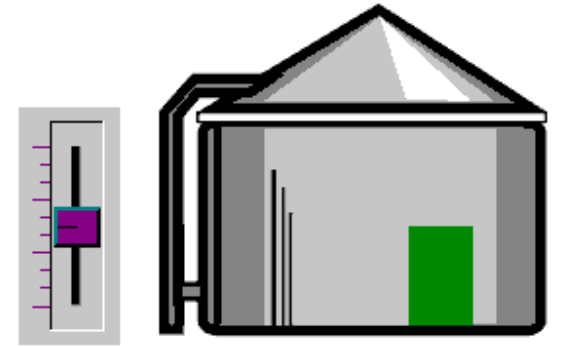

Rysunek 28. Widok połączonych bloków Picture Display z Bar Graph

## 4. Dodawanie Tagów

Innym sposobem adresacji urządzeń są wbudowane w programie znaczniki Tag. Są one o tyle korzystne że zdefiniowany Link oraz adres urządzenia kojarzone są bezpośrednio z przypisaną programowo zmienną. W dalszym procesie tworzenia aplikacji zmienna ta może być wykorzystywana wielokrotnie bez konieczność każdorazowego definiowania adresu urządzenia.

W pierwszym kroku w drzewie projektu klikamy prawym klawiszem myszy na znacznik **Tags** i otwieramy listę dostępnych znaczników. Dwukrotnie klikamy na interesujące nas połączenie (u nas Link 1) i w polu **Name** wprowadzamy nazwę zmiennej. W polu **Data Type** określamy typ zmiennej a w **Address** podajemy odpowiedni adres urządzenia.

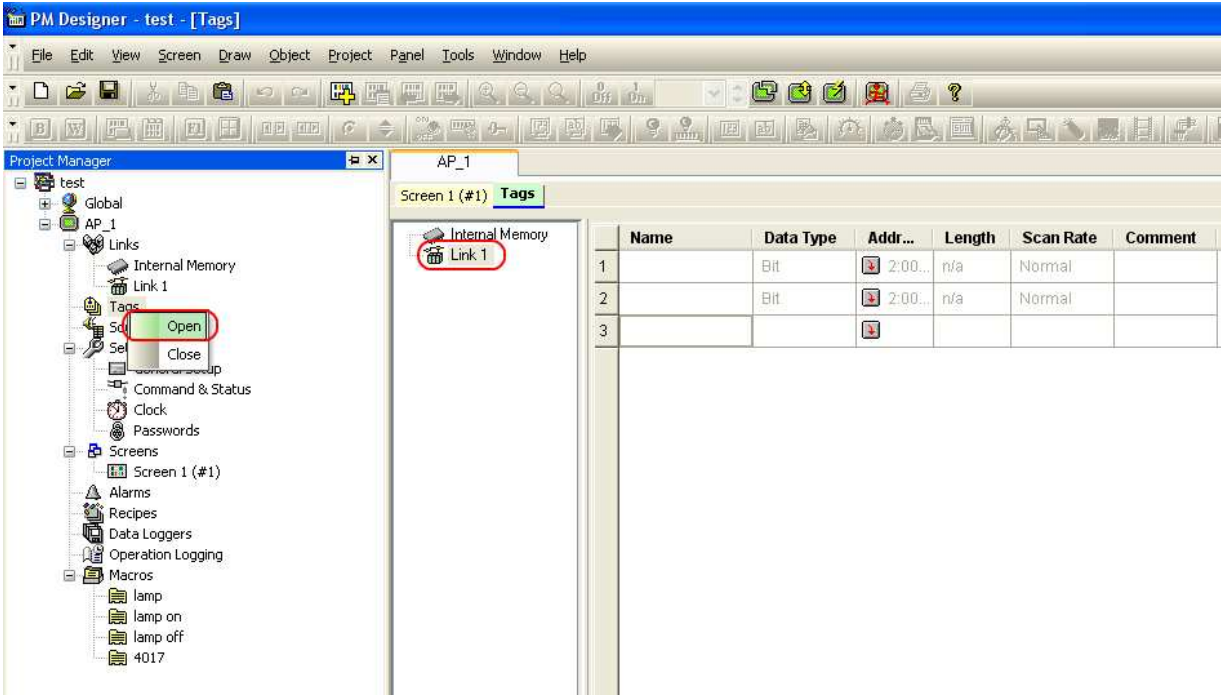

Rysunek 29. Widok tabeli Tagów

W poniższym przykładzie dodajemy dwie zmienne połączone z wejściem i wyjściem modułu ADAM-4055 o adresie 2. Zmienna ADAM-4055DI0 powiązana zostanie z wejściem DI0 o rejestrze 00001 a zmienna ADAM-4055DO0 z wyjściem DO0 o rejestrze 00017.

| AP_1               |   |               |           |         |        |           |         |   |
|--------------------|---|---------------|-----------|---------|--------|-----------|---------|---|
| Screen 1 (#1) Tags |   |               |           |         |        |           |         |   |
| Internal Memory    |   | Name          | Data Type | Addr    | Length | Scan Rate | Comment |   |
|                    | 1 | ADAM-4055DIO  | Bit       | 💽 2:00) | n/a    | Normal    |         |   |
|                    | 2 | Address Input | Keypad    | ? 🗙     | n/a    | Normal    |         | ] |
|                    | 3 |               |           |         |        |           |         | 1 |
|                    |   | Link: Link 1  |           | ~       |        |           |         |   |
|                    |   |               |           |         |        |           |         |   |
|                    |   | 2 💌 :         | ✓ Щ       | 001     |        |           |         |   |
|                    |   | CA            | 1230      | ïLR     |        |           |         |   |
|                    |   | DB            | 4 5 6 8   | 3S      |        |           |         |   |
|                    |   | E:            | 789E      | SC      |        |           |         |   |
|                    |   | EZ            | . 0 EN1   |         |        |           |         |   |
|                    |   |               |           |         | 1      |           |         |   |
| 1                  |   |               |           |         |        |           |         |   |

Rysunek 30. Definiowanie adresu zmiennej Tags

## 5. Receptury

Receptury pozwalają na przechowywanie danych w zarezerwowanym obszarze pamięci panelu operatorskiego. Odczyt oraz zapis danych dokonywany jest ze wskazanych na etapie konfiguracji adresów i może być rozszerzany o dowolne urządzenia podłączone do WOPa np. sterowniki PLC lub moduły ADAM.

W drzewie projektu klikamy prawym klawiszem myszy na Recipes i dodajemy nową recepturę. Następnie dwukrotni klikamy na powstałą zmienną i wchodzimy jej ustawienia **General**. W poniższym przykładzie do receptury przypisano zmienną Tags A6017 powiązaną z modułem wejść analogowych ADAM-6017.

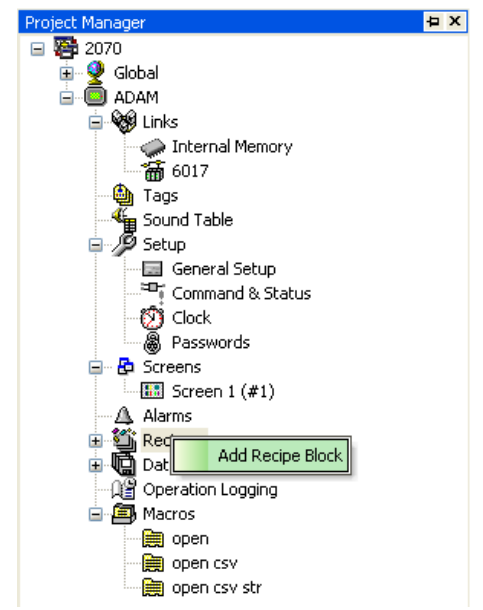

Rysunek 31. Położenie Recptur w drzewie projektu

| cipe Block              |                                                |  |
|-------------------------|------------------------------------------------|--|
| General Data Item       |                                                |  |
| Name: Ricept6017        | ID: 0                                          |  |
| Recipe Size: 1 😂        | words Number Of Recipes: 1                     |  |
| Memory Required: 1      | words                                          |  |
| Write Recipe To PLC     |                                                |  |
| Write Address: 1\A6     | 3017                                           |  |
| Notification            |                                                |  |
| Read Recipe From PL     | .C 🛛 🗹 Read Address Identical To Write Address |  |
| Read Address: 1\46      | i017                                           |  |
| Notification            |                                                |  |
| Read/Write Size: (defau | ult) 👽 words                                   |  |
| Reverse the order of t  | the high word and low word of 32-bit data      |  |
| Recipe Memory           |                                                |  |
| Bit Address Range:      | \$R0:0.0 - \$R0:0.f                            |  |
| Word Address Range:     | \$R0:0 - \$R0:0                                |  |
| Current Recipe          |                                                |  |
| Bit Address Range:      | \$CR0:0.0 - \$CR0:0.f                          |  |
| Word Address Range:     | \$CR0:0 - \$CR0:0                              |  |
| Current Recipe Number   | r Register: \$RN0                              |  |
| Need space in flash B   | ROM to save backup                             |  |
|                         |                                                |  |
|                         |                                                |  |

Rysunek 32. Zakładka General w Recipe Block

W zakładce General wyróżniamy pola:

Name - nazwa recepty.

ID - identyfikator recepty.

Recipe size - wielkość recepty (0 - 1023).

Number of recipes - liczba recept (0 - 65535).

Memory Required - automatycznie przypisana pamięć do recepty.

Write Recipe To PLC - adres rejestru sterownika PLC do którego ma być zapisana recepta.

Read Recipe From PLC - adres rejestru z którego ma być odczytana receptura (będzie taki sam co rejestr

zapisywany w przypadku zaznaczenia pola Read Address Identical To Write Address)

Read Address - adres rejestru sterownika PLC, z którego ma być odczytana recepta.

Recipe Memory - obszar pamięci zarezerwowany dla receptury.

Current Recipe - obszar pamięci aktualnej receptury.

**Need space In flash ROM to save backup** – opcja ta umożliwia zapis danych z receptury do pamięci zewnętrznej poprzez port USB

**Zapis receptury** może zostać zrealizowany w połączeniu z blokiem funkcyjnym **Function Button** II z wybraną funkcją **Save Recipe Data to Flash ROM** lub **Save Recipe Data to File** (zapis do zdefiniowanego pliku csv lub txt w pamięci zewnętrznej na USB np. pendrive).

**Odczyt receptury** odbywa się przy pomocy bloku funkcyjnego z funkcją **Read Recipe from Controller** (każdorazowy odczyt ze wszystkich receptur po kliknięciu przycisku).

W zakładce Data Item pojawiają się kolejne przebiegi uzależnione od wielkości recepty Ricept Size.

| Addr. Name<br>CR0:0 R6017<br>Address: CR0:0<br>Name: B6017<br>Language: Language 1<br>Data Type: 16-Bit Unsigned Integer<br>Display Type: 16-Bit Unsigned Decimal<br>Total Digits: 5<br>Fractional Digits: 0<br>Scaling<br>Gain: 1<br>Offset: 0<br>Range Check.<br>Min.: 0 |                |                                   |                                                                                                    |
|----------------------------------------------------------------------------------------------------|----------------|-----------------------------------|----------------------------------------------------------------------------------------------------|
| Min.:                                                                                                    | Addr.<br>CR0:0 | Name<br>R6017                     | Address: CR0:0<br>Name: R6017<br>Language: Language 1<br>Data Type: 16-Bit Unsigned Integer<br>Display Type: 16-Bit Unsigned Decimal<br>Total Digits: 5<br>Fractional Digits: 0<br>Scaling<br>Gain: 1<br>Offset: 0<br>Range Check |
| Max: 9999                                                                                                    | Alt+Lin: Mo    | e item un Alt+Down Move item down | Min.: 0<br>Max.: 9999                                                                                                    |

Rysunek 33. Zakładka Data Item w Recipe Block

W zakładce Data Item wyróżniamy pola:

Name - nazwa przebiegu.
Language - wybór języka.
Data Type - typ zmiennej.
Display Type - typ zmiennej wyświetlanej.
Total Digits - liczba wyświetlanych cyfr.
Fractional Digits - Liczba wyświetlanych cyfr po przecinku.
Scaling - skalowanie według równania Y=aX+b gdzie Y to wartość wyświetlana, X to wartość odczytana, a to wzmocnienie, b to Offset.

| ID: FB0003 Note:           | Visibility          |
|----------------------------|---------------------|
|                            | Picture Shape       |
|                            | Shape               |
|                            | Test VFTA           |
|                            | Border EG Color     |
|                            |                     |
| NO_BDR                     | Pattern:            |
| Operation: Save Becine Dal | ta To File          |
| Ele Eutonsion:             |                     |
| Recipe Block:              | ) LOV (01X1         |
| Ricept6017 (0)             | ~                   |
| Default Filename:          |                     |
| test.txt                   | Filename Selectable |
|                            |                     |
|                            |                     |
|                            |                     |
|                            |                     |
|                            |                     |

Rysunek 34. Wykorzystanie Bloku Function Button umożliwiającego zapis receptury do zdefiniowanego pliku.

## 6. Logowanie danych

## 6.1 Dodawanie i konfiguracja

Moduł **Data Logger** umożliwia wprowadzanie danych do pamięci wewnętrznej panelu operatorskiego. Aby skorzystać z tej funkcji w pierwszej kolejności w drzewie projektu wyszukujemy pole **Data Logger**. Klikając prawym klawiszem myszy dodajemy moduł do archiwizacji danych do projektu – wybieramy **Add Data Logger**. Następnie dwukrotne klikając myszą wchodzimy do ustawień modułu. W poniższym przykładzie do modułu przypisano zmienną Tags A6017 powiązaną z modułem wejść analogowych ADAM-6017.

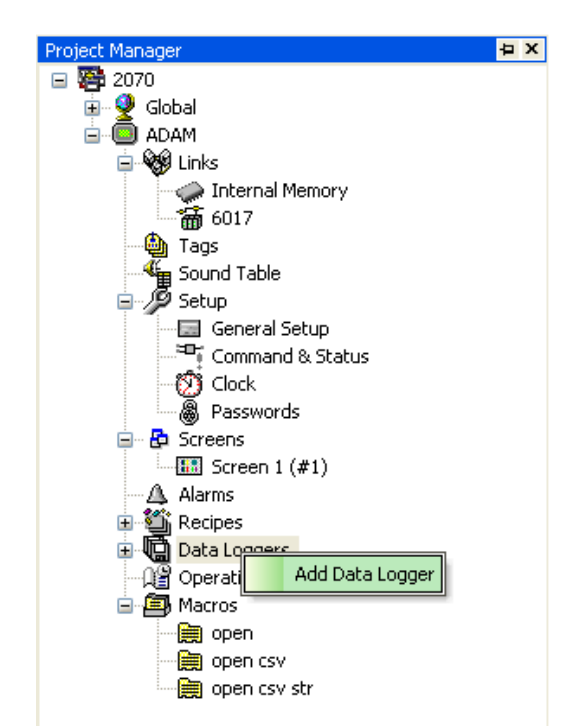

Rysunek 35. Dodawanie modułu Data Loggera do projektu

| Name: Loggers6017 ID: 0 💌                                                                                                    |                                                                                                    |
|----------------------------------------------------------------------------------------------------|----------------------------------------------------------------------------------------------------|
| Use battery backed RAM<br>Sample Size: 1 vords<br>Number of Samples: 300 vords<br>Logging Buffer Size: 1800 words<br>Latest Sampled Data<br>Word Address: \$L0:0 - \$L0:0<br>Read Address: 1\46017 | Sample Full Processing         ♥ Stop Sampling         ♥ Notify         Bit:         Full Limit:         90<         %         External Control         ♥ Clear Buffer         Trigger Bit:         ♥ Enable Sampling         Enabling Bit:         ♥ Save Data to File         File Type:       .CSV         ●.TXT       .LDF |
| <ul> <li>Triggered</li> <li>Clocked</li> <li>Timed (sub-second)</li> <li>Load From .LDF File</li> </ul>                                                                                            | Operation Type:  Create Append or Create Time to Save: Every hour on the hour Filename: adamek.txt Filename Suffix: _YYMMDD_hhmmss                                                                                                    |

Rysunek 36. Ustawienia modułu Data Logger w zakładce General

W zakładce General wyróżniamy pola:

Name - nazwa modułu.

**ID** - identyfikator.

Use battery backed RAM - zapis danych do pamięci z podtrzymaniem bateryjnym.

Sample Size - wielkość próbki (jedna próbka ma 16 bitów).

Number of Samples - ilość próbek.

Logging Buffer Size - ilość pamięci potrzebnej dla danych archiwalnych (obliczana automatycznie).

Word Address - obszar pamięci przydzielany automatycznie.

Read address - adres pamięci z którego będą pobierane dane.

Sampling Method:

Timed - próbkowanie w określonych odstępach czasu (w sekundach od 0 do 65535).

Triggered - próbkowanie wyzwalane przez bit Trigger Bit zawarty w module Command & Status

Clocked - wyzwalanie przez zegar systemowy (w minutach od 1 do 60).

**Timed** - próbkowanie z określonym interwałem czasowym (w sekundach od 0.1 do 0.9s).

Sample Full Processing:

Stop Sampling - zatrzymanie próbkowania w przypadku przepełnienia bufora danych.

**Notify** - w przypadku przepełniana bufora zmienia się stan w określonym bicie lub zmiennej. **External Control:** 

Clear Buffet - czyszczenie bufora danych wyzwalane przez bit Trigger Bit zawarty w module Command & Status Enable sampling - wyzwolenie próbkowania przez bit Enabling Bit zawarty w module Command & Status Save to file - zapisuje dane do wybranego pliku w zdefiniowanych cyklach czasowych.

| Addr.<br>L0:0 | Name |                                                                                                    |
|---------------|------|----------------------------------------------------------------------------------------------------|
| Nulls: Me     |      | Address: L0:0<br>Name: L6017<br>Language: Language 1 • • •<br>Data Type: 16-Bit Unsigned Integer •<br>Display Type: 16-Bit Unsigned Decimal •<br>Total Digits: 5 •<br>Fractional Digits: 0 •<br>Scaling<br>Gain: 1<br>Offset: 0 |

Rysunek 37. Ustawienia modułu Data Logger w zakładce Data Item

W zakładce Data Item wyróżniamy pola:

Name - nazwa przebiegu.
Language - wybór języka.
Data Type - typ zmiennej.
Display Type - typ zmiennej wyświetlanej.
Total Digits - liczba wyświetlanych cyfr.
Fractional Digits - Liczba wyświetlanych cyfr po przecinku.
Scaling - skalowanie według równania Y=aX+b gdzie Y to wartość wyświetlana, X to wartość odczytana, a to wzmocnienie, b to Offset.

#### 6.2 Tabele i wykresy wykorzystujące dane typu Data Logger

Do obsługi modułu Data Logger można wykorzystać bloki Historic Data Table 🕮 oraz Historic Trend Graph 🗠

#### 6.2.1 Historic Data Table

Blok Historic Data Table pozwala na wyświetlanie danych w tabeli ze zdefiniowanego moduły Data Loggers z

określonym interwałem czasowym. W pierwszej kolejności wstawiamy blok 🕮 do naszej aplikacji i wchodzimy w ustawienia poprzez dwukrotne kliknięcie myszą. W polu **Assiociated Data Loggers** wybieramy odpowiedni moduł Data Loggers. Po uruchomieniu na ekranie uzyskamy cykliczny odczyt z wejścia analogowego AIO z modułu ADAM-6017, przy pomocy protokołu Modnus TCP i sieci Ethernet.

|            |       |       | Historic Data Table                            |        |
|------------|-------|-------|------------------------------------------------|--------|
|            |       |       | General Data Item Visibility                   |        |
|            |       |       | ID: HDD00000 Note:<br>Shape<br>Border Color:   | - test |
|            |       |       | BG Color: NO_BDR                               |        |
|            |       |       | Associated Data Logger: Loggers6017 (0)        |        |
|            |       |       | Data Source: 💿 Data Logger 🔿 File              |        |
|            |       |       | ☐ Title Data                                   |        |
|            |       |       | Language: Language 1 Display Oldest Data First |        |
|            |       |       | Font Font Font Font                            |        |
|            |       |       | Color: Default Color: Default Color:           |        |
|            |       |       | Date: Date Set Default Color To All Data Items |        |
|            |       |       | Time: Time Time/Date Display                   |        |
|            |       |       | Background Color: DD/MM/YY V                   |        |
| Date       | Time  | L6017 | Grid                                           |        |
| 31/12/09   | 23:59 | 99999 | V Horizontal Color:                            |        |
| a 31/12/09 | 23:59 | 99999 |                                                |        |
| 31/12/09   | 23:59 | 99999 | Line Spacing: 2 🗘 Item Spacing: 2 🗘            |        |
| 31/12/09   | 23:59 | 99999 | OK Cancel Help                                 | j      |

Rysunek 38. Ustawienia bloku Historic Data Table

#### 6.2.2 Historic Trend Graph

Blok Historic Trend Graph pozwala na wyświetlanie danych w postaci przebiegu ze zdefiniowanego moduły Data

Loggers. W pierwszej kolejności wstawiamy blok do naszej aplikacji i wchodzimy w ustawienia poprzez dwukrotne kliknięcie myszą. W polu Assiociated Data Loggers wybieramy odpowiedni moduł Data Loggers. W zakładkach **Curve** i **Axis** możemy zdefiniować zakres odczytu danych oraz wygląd przebiegu. Po uruchomieniu na ekranie uzyskamy cykliczny odczyt z wejścia analogowego AIO z modułu ADAM-6017 przy wykorzystaniu protokołu Modnus TCP i sieci Ethernet.

| <br>listoric Trend Graph                                                                                                    | $\mathbf{X}$   |
|----------------------------------------------------------------------------------------------------|----------------|
| Ib: If the display of the second second s |                |
| Dynamic Range Support Zoom Display Relative Time                                                                                                    | OK Cancel Help |
| 0. Ustavija da blaku Uštata da Tara d Corak                                                                                                    |                |

Rysunek 39. Ustawienia bloku Historic Trend Graph

#### 6.2.3 Zapis danych typu Data Logger do pliku tekstowego

Aby zapisać dane typu Data Logger należy skorzystać z bloku funkcyjnego **Function Button** i wybrać funkcję **Save Logged Data To File**. W ustawieniach należy określić odpowiedni Data Logger, typ pliku tekstowego oraz podać jego nazwę. Dane będą zapisywane do pliku w pamięci zewnętrznej (np. Pendrive) przy każdorazowym aktywowaniu przycisku Function Button.

|                    | Function Button                                                                                                    |
|--------------------|----------------------------------------------------------------------------------------------------|
|                    | General Label Advanced Visibility           ID:         FB0000         Note:                                                                                                    |
|                    | □ Picture Shape         Shape       VFTA: Sunken         Test VFTA         Border       □         Color:       □         Pattern:       □         BG Color:       □         Pattern:       □         BG Color:       □         File Extension:       ○ CSV         Operation:       □         Save Logged Data To File       ▼         File Extension:       ○ CSV         Operation:       □         Coperation:       □         Coperation:       ○         Coperation:       □         Coperation:       □         Coperation:       ○         Coperation:       ○         File Extension:       ○         Coperation:       □         Coperation:       □         Coperation:       □ |
|                    | Loggers6017 (0)                                                                                                    |
|                    | Default Filename:           logged.txt         Filename Selectable                                                                                                    |
| Save Data Loggeers | OK Cancel Help                                                                                                    |

Rysunek 40. Blok funkcyjny umożliwiający zapis danych z modułu Data Logger do pliku tekstowego

# 7. Uruchamianie i testowanie

## 7.1 Kompilacja i wgrywanie projektu do sterownika

Procesu kompilacji można dokonać z poziomu paska skrótów naciskając guzik **Compile b** lub z poziomu menu projektu wchodząc w **Panel->Compile**. W przypadku wystąpienia błędów w czasie kompilacji odpowiednie adnotacje pojawią się w polu **Build List**. Po prawidłowym skompilowaniu należy wgrać projekt do sterownika

naciskając guzik **Download** ilub wybrać z menu projektu **Panel->Download**. Tutaj w ustawieniach **Link Settings** wybieramy port COM, w przypadku transmisji po porcie szeregowym, lub port Ethernet podając adres IP panelu operatorskiego.

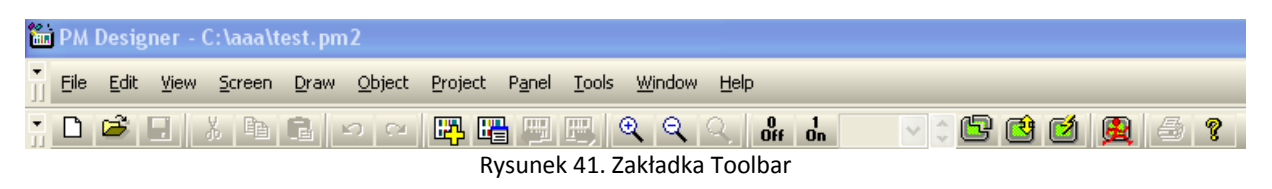

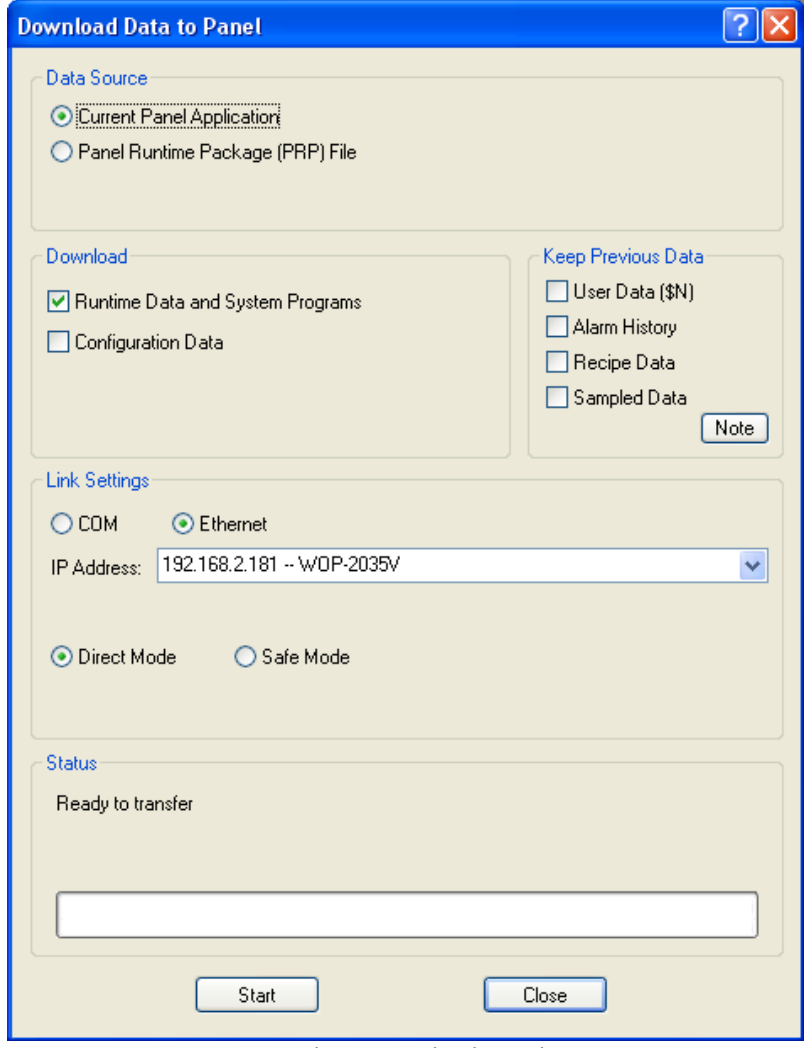

Rysunek 42. Download projektu

## 7.2 Testowanie i symulacja

Środowisko WebOP Designer udostępnia również bardzo wygodne funkcje symulacyjne, które mogą być użyte przed załadowaniem projektu do paneli z serii WOP-2000. Wyróżniamy tu dwa tryby symulacyjne Online i Offline.

Aby wejść w tryb symulacyjny **Offline** należy uaktywnić przycisk 😥 lub wybrać z menu programu **Tool->Run Offline Symulation**. W tym trybie symulacja będzie odbywała się bez komunikacji ze zdefiniowanymi połączeniami typu Link. W przypadku wyboru symulacji **Online** (należy wybrać z menu **Tool->Run Online Symulation**) możliwe jest również przetestowanie połączeń z urządzeniami zewnętrznymi - pełna symulacja pracy tak jak na panelu operatorskim.

| 🗷 PanelSim                                                                                                    |                     |
|----------------------------------------------------------------------------------------------------|---------------------|
| General Link 1  General Link 1  Panel: test_AP_1  Model: WOP-2070V (Ethernet)  Version: 1.2.85  Simulation  Off-line  Off-line  On-line | Open<br>Run<br>Exit |

Rysunek 43. Symulacja w trybie Offline

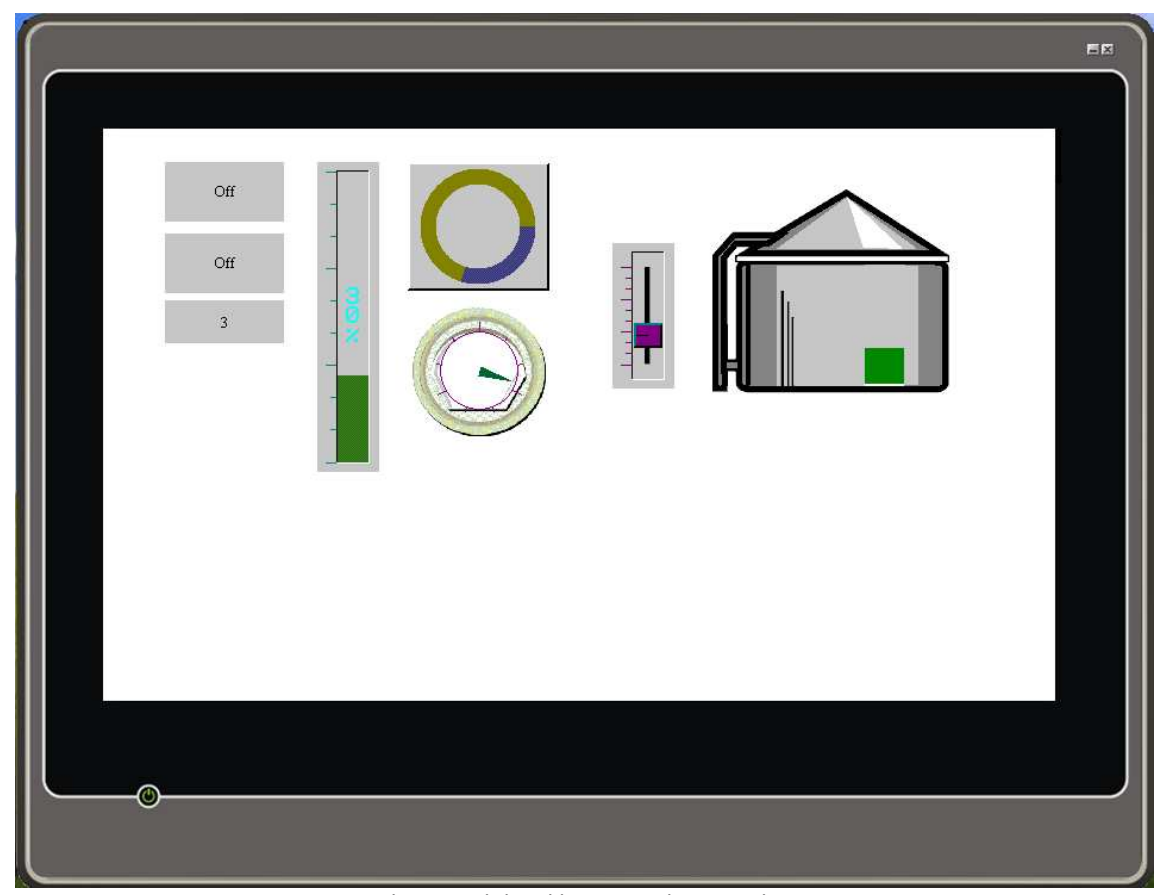

Rysunek 44. Widok aplikacji w trybie symulacyjnym

## 8. Poziomy dostępu do aplikacji panelu

WebOP Designer definiuje 9 (0-8) poziomów dostępu użytkowników, zróżnicowanych pod względem przypisanych uprawnień takich jak dostęp do bloków czy ekranów. Do każdego z poziomów przypisywane jest unikatowe hasło o różnym rozmiarze (poziom 0 nie ma zdefiniowanego hasła i ma najmniejsze możliwości kontroli uprawnień). Aby zmienić domyślnie zdefiniowane hasło należy wejść w menu programu **Panel->Passwords**. Zaznaczenie pola **Automatic login for operation requiring a higher user level** spowoduje że uaktywnienie bloku o wyższym poziomie dostępu automatyczne uruchomi okno autoryzacji **Password Entry**.

|             |              |        | Passwords                                                    |          |                        | ? 🛛    |
|-------------|--------------|--------|--------------------------------------------------------------|----------|------------------------|--------|
|             |              |        | User Level                                                   | Password | Comment                | ОК     |
|             |              |        | 1                                                            | 1        |                        | Cancel |
|             |              |        | 2                                                            | 22       |                        |        |
|             |              |        | 3                                                            | 333      |                        |        |
| Password En | try          |        | 4                                                            | 4444     |                        |        |
|             | ***          | C1.    | 5                                                            | 55555    |                        |        |
|             |              | Cir    | 6                                                            | 666666   |                        |        |
| 1           | $\mathbf{a}$ | $\sim$ | 7                                                            | 777777   |                        |        |
|             |              | 3      | 8                                                            | 88888888 |                        |        |
|             |              |        | 9 🗹                                                          |          | Use developer password |        |
| 4           | 5            | 6      |                                                              |          |                        |        |
|             |              |        | Automatic login for operations requiring a higher user level |          |                        |        |
| 7           | 8            | 9      | Login Trigger Bit: None 💌                                    |          |                        |        |
|             |              |        | Logout Trigger Bit: None 💌                                   |          |                        |        |
| Esc         | 0            | Ent    | Login Timed                                                  | out: 60  | seconds                |        |
|             |              |        |                                                              |          |                        |        |

Rysunek 45. Hasła przypisane do poszczególnych poziomów użytkownika oraz pole Password Entry

Ustawienia oraz aktywację poziomów dokonuje się z poziomu menu projektu **Panel->General Setup**. Zaznaczając pole **Default User Level** ustalamy domyślnie poziom projektu. W przypadku zaznaczenia pola **Login Required** przy starcie aplikacji wymagana będzie autoryzacja poprzez podanie przypisanego danemu poziomowi hasła.

| neral Custom Time Macro #1                                 |                                                |
|------------------------------------------------------------|------------------------------------------------|
| pplication Name: AR_1                                      |                                                |
| fodel: WDP-2070V (Ethernet)                                | Battery Backed RAM: 128 KB                     |
| Start Up                                                   |                                                |
| Screen: 1 Screen 1                                         | Startup Macro                                  |
| Delay Time: 0 🔿 second(s) 👘 Display Countdown              | Main Macro                                     |
|                                                            | . Event Macro #1 :                             |
| Language 1                                                 | Event Macro #2 :                               |
| 🗌 Login Required 🛛 Default User Level: 🛛 😒 🤤               | Event Macro #3:                                |
| Idle Processing                                            | Event Macro #4 :                               |
| Display Idle Screen                                        | ✓ Time Macro #1 : Time Interval : 0.5 v second |
|                                                            | Time Macro #2                                  |
|                                                            |                                                |
|                                                            |                                                |
| Screen Saver Time: 20 😴 minutes                            |                                                |
|                                                            | Print                                          |
| Buzzer Sounding Time: 0.5 💉 🤤 seconds                      | Printer: (None)                                |
|                                                            |                                                |
| Overlapped buttons can be activated in sequence by one tou | ch                                             |
| lote:                                                      |                                                |
|                                                            | 2                                              |
|                                                            |                                                |
| <u>&lt;</u>                                                | 2                                              |

Rysunek 46. Konfiguracja poziomu użytkownika w projekcie

Jeżeli chcemy zróżnicować uprawnienia danym użytkownikom należy odpowiednio wcześniej skonfigurować poszczególne bloki w ich ustawieniach w zakładce **Advanced** (o ile jest możliwa) oraz **Visibility**. Aby zmienić prawa dostępu do danego bloku wchodzimy w ustawienia **Advanced** i zaznaczamy opcję **Enable by User Level**, a w polu **Lowest Available User Level** podajemy poziom dostępu do bloku. W przypadku, gdy zalogowany użytkownik ma niższe prawa niż zdefiniowany blok, po jego uaktywnianiu konieczne będzie podanie ponownie hasła o wyższym priorytecie. W każdej chwili można zmienić poziom przy pomocy bloku funkcyjnego z funkcją **Log In**.

W każdym bloku możliwe jest ustalenie widoczności w zależności od poziomu użytkownika. Konfiguracja odbywa się w ustawieniach bloku w zakładce **Visibility**. Poprzez zaznaczenie pola **Controlled by User Level** i wybranie liczby w polu **Lowest Available User Level** ustalamy najniższy poziom zezwalajmy na widoczność bloku.

| Toggle Switch                                                                                                    | Toggle Switch                                                         |
|----------------------------------------------------------------------------------------------------|-----------------------------------------------------------------------|
| General Label Advanced Visibility                                                                                                    | General Label Advanced Visibility                                     |
| ✓ Touch Operation Control           Image: Touch Operation Control           Image: Touch Operation Contrelevel </td <td>Invisible Controlled by Bit</td> | Invisible Controlled by Bit                                           |
| Enabled by User Level     Lowest Enabling User Level:                                                                                                    | Controlled by User Level<br>Lowest Visible User Level: 2              |
| Minimum Hold Time: 0 v second(s)                                                                                                    | Dimension<br>Left: 52 🗢 Width: 100 🗢<br>Top: 88 🗢 Height: 50 🜩 Redraw |
| Operation Logging                                                                                                    |                                                                       |
| OK Cancel Help                                                                                                    | OK Cancel Help                                                        |
| Off                                                                                                    | οτέδη ω ριοκη τοββιε 2Μιττμ                                           |

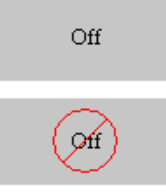

Rysunek 48. Widok zablokowanego bloku

# 9. Languages

Jedną z podstawowych funkcji WebOP Designer jest możliwość definiowania różnych języków w ramach jednego projektu. Jest to o tyle wygodne, że pozwala na szybkie przetłumaczenie wszystkich słów występujących w danej aplikacji, przy pomocy jednego przycisku funkcyjnego. I tak w jednym projekcie można utworzyć do 10 różnych języków z przypisaną do niego unikalną bazą słow.

Po utworzeniu projektu domyślnie przypisany zostaje tylko język angielski. Aby dodać kolejne języki należy w drzewie projektu wybrać **Languages**, podać ilość języków w polu **Number of languages** i zdefiniować je w polu **Character Set**. Aby ustawić style danego języka należy wejść w **Font Templates** w drzewie projektu.

| 🖬 PM Designer - C:\aaa\test.pm                      | 2-[Screen 1 (#1)]                                                               |                                        |
|-----------------------------------------------------|---------------------------------------------------------------------------------|----------------------------------------|
| File Edit View Screen Draw                          | Object Project Panel Tools Wir                                                  | ndow <u>H</u> elp                      |
| , D 🗳 🛛 🕺 b 🖻 -                                     | ? ?                                                                             | Q Q, 0# 0h 🛛 🖓 0 🖾 (                   |
| • B W 🖽 🛅 FI 🗄                                      | -0- 💬 🤹 🗧 (III de                                                               | 🖽 🖽 😼 🗣 🤮 🔛 🗃 🗃                        |
| Project Manager   Text Database                     |                                                                                 | # × AP_1                               |
|                                                     | Languages<br>Number of languages: 2 V<br>Language Name<br>1 English<br>2 Polish | Character Set Process Default Language |
| 다 그러고 Loggers<br>다일 Operation Logging<br>관 อ Macros | Import Export                                                                   | OK Cancel                              |

Rysunek 49. Konfiguracja dostępnych języków w projekcie.

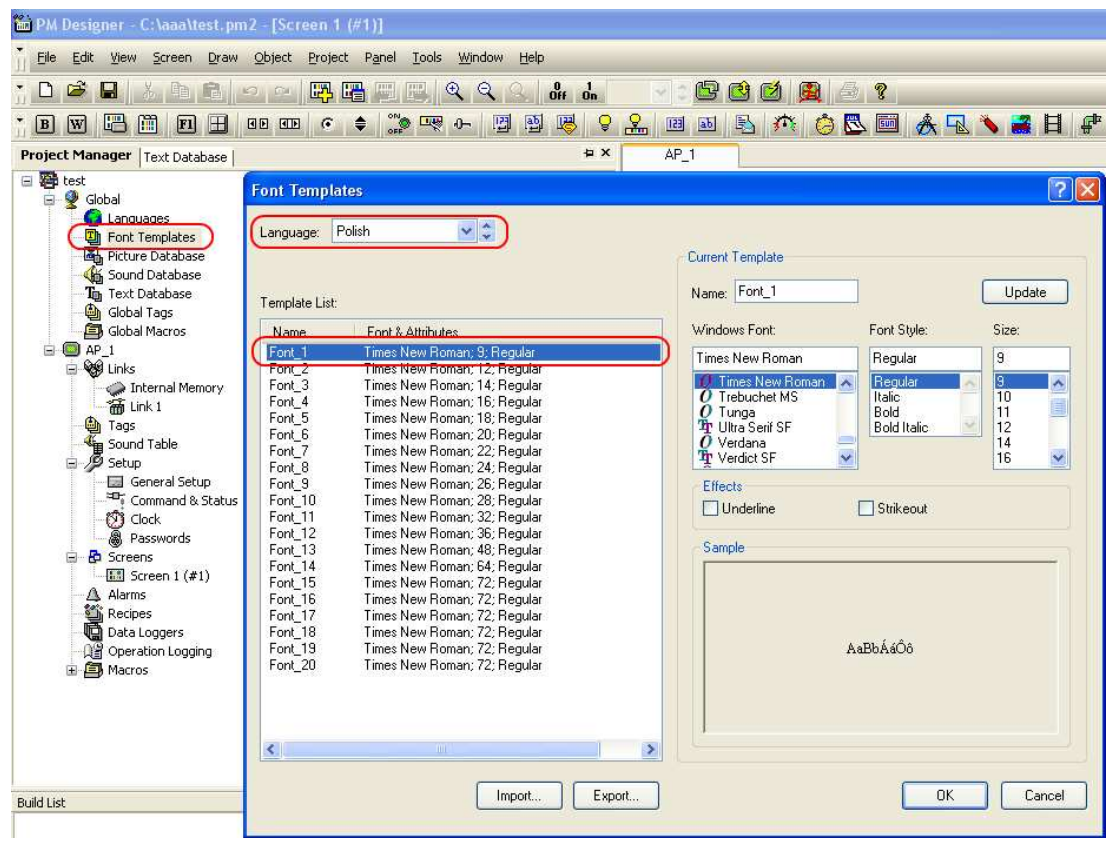

Rysunek 50. Przypisanie stylu do danego języka.

Tłumaczenie słów odbywa się z poziomy **Text Database** umieszczonym w drzewie projektu. W ustawieniach klikamy **Export Panel Application Text** i wprowadzamy kolejne tłumaczenia słów występujących w naszym projekcie. Po przetłumaczeniu klikamy **Import Panel Application Text** co spowoduje aktualizacje językowe.

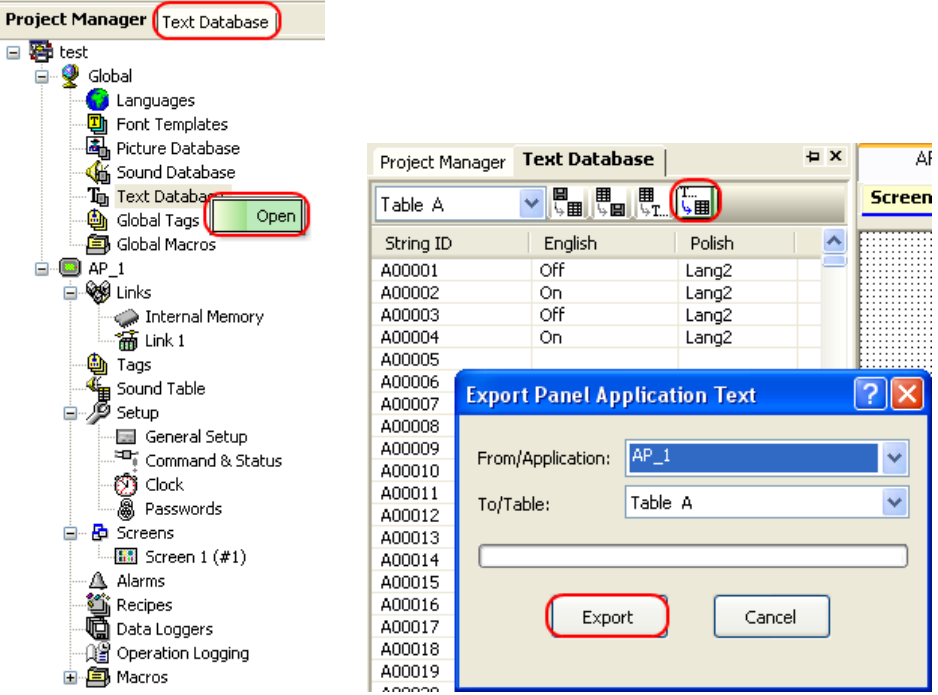

Rysunek 51. Tłumaczenie słów występujących w projekcie na język Polski

| Project Mar | nager | Text Da    | atabase   |            |           | ₽× |            |
|-------------|-------|------------|-----------|------------|-----------|----|------------|
| Table A     |       | <b>~</b>   | 5 🖉 🕓 T   | ) <u>.</u> |           |    | Scr        |
| String ID   |       | Englis     | h         |            | Polish    | ^  |            |
| A00004      |       | Off        |           |            | Włącz     | _  | ' <u>E</u> |
| A00003      |       | On         |           |            | Wyłacz    |    |            |
| A00002      |       | Off        |           |            | Włącz     |    |            |
| A00001      |       | On         |           |            | Wyłacz    |    |            |
| A20000      |       | Englis     | n         |            | Angielski |    |            |
| A19999      |       | Polish     |           |            | Polski    |    |            |
| A19998      |       |            |           |            |           | 6  |            |
| A19997      | lmp   | ort Pan    | el Applio | ation T    | ext       | 2  | ' XI       |
| A19996      |       |            |           |            |           |    |            |
| A19995      | _     |            |           | <b>T</b>   |           |    |            |
| A19994      | Fro   | m/Table:   |           | Table A    | 1         |    | ~          |
| A19993      |       |            |           |            |           |    |            |
| A19992      | To//  | Applicatio | n:        | AP_1       |           |    | ~          |
| A19991      |       |            |           |            |           |    |            |
| A19990      | Ref   | erence La  | anguage:  | English    |           |    | ~          |
| A19989      |       |            |           |            |           |    |            |
| A19988      | Sele  | ection:    |           |            |           |    |            |
| A19987      |       |            |           |            |           |    |            |
| A19986      | I     | mport      | Languag   | e          |           |    |            |
| A19985      |       | 1          | Polish    |            |           |    |            |
| A19984      |       |            |           |            |           |    |            |
| A19983      |       |            |           |            |           |    | _          |
| A19982      |       |            |           |            |           |    |            |
| A19981      |       |            |           |            |           |    |            |
| A19980      |       |            |           |            |           |    |            |
| A19979      |       |            |           |            |           |    |            |
| A19978      |       |            |           |            |           |    | _          |
| A19977      |       |            |           |            |           |    |            |
| A19976      |       |            |           |            |           |    |            |
| A19975      | <     |            |           |            |           |    | >          |
| A19974      |       |            |           |            |           |    |            |
| A19973      |       |            |           |            |           |    |            |
| A10072      |       | _          |           | _          |           |    |            |
|             |       | C          | Import    |            | Cancel    |    |            |
| uild List   |       |            |           |            |           |    |            |
| and cloc    |       |            |           |            |           |    |            |
|             |       |            |           |            |           |    |            |

Rysunek 52. Import tłumaczeń do bloków

W naszym przykładzie skorzystamy już z wcześniej dodanych bloków Bit Lamp i Toggle Switch . Klikamy dwukrotnie na blok Bit Lamp i wchodzimy w zakładkę **Label**. Tam możemy wprowadzić odpowiedni tekst pojawiający się na bloku w zależności stanu. W zależności od wybranego w polu **Language** języka możemy wprowadzić odpowiednie tłumaczenia oraz styl języka (my zrobiliśmy to już wcześniej z poziomu **Text Database**).

Podobnie postępujemy w przypadku bloku Toggle Switch. Następnie dodajemy dwa bloki funkcyjne **D** i w polu **Operation** wybieramy **Change language**. W jednym ustawiamy zdefiniowany język Language jako Polish a w drugim English. Po skompilowaniu i uruchomieniu w naszej aplikacji będą zmieniały się tłumaczenia w zależności od wybranej wersji językowej przycisków funkcyjnych.

| Lamp 🛛 🛛                                                                                                    |           |
|----------------------------------------------------------------------------------------------------|-----------|
| Label     Visibility       Language:     English       Source of the state of the state of the |           |
| OFF Text ON Text OFF Picture ON Picture                                                                                                    |           |
| Off 🔄 🔳                                                                                                    |           |
|                                                                                                    |           |
| Font Font_1                                                                                                    |           |
| Color: Blink: No                                                                                                    | Włącz     |
| Char. Spacing: 0 🗢 Line Spacing: 0 🗢                                                                                                    | 117       |
| Position                                                                                                    | vy tącz   |
| Shape BG Color: O O O Copy Attributes to                                                                                                    |           |
| ON State                                                                                                    | Angielski |
|                                                                                                    | Polski    |
| OK Cancel Help                                                                                                    |           |

Rysunek 53. Konfiguracja językowa w bloku Bit Lamp